# Administration métier Gérance

Administration métier - tous modules

# SOMMAIRE

\*Cliquez sur les titres pour arriver directement à la page souhaitée

Configuration gérance – Gérance Configuration gérance – Relevé de gérance Configuration gérance – Honoraires & GRL Configuration gérance – Menu Négociateur Configuration gérance – VTI Configuration gérance – EDL Configuration gérance – Planning Configuration gérance – Honoraires location Configuration gérance – Taxe foncière \*\*\*\*\*\*\*\*\*\*

Initialiser le lien Immofacile

# **Configuration gérance – Gérance**

| Paramètres compt                                                                                                    | abilisation                                                                                                    | DG de gérance                                                                                                    |    | Paramètres de répartition Vouveau mode                                                                                                    |
|----------------------------------------------------------------------------------------------------|----------------------------------------------------------------------------------------------------|----------------------------------------------------------------------------------------------------|----|----------------------------------------------------------------------------------------------------|
| N° de compte DG à<br>N° de compte DG c<br>N° de compte DG c<br>Code journal à utilise<br>Calcul des acompte<br>Quittancement tot<br>Quittancement pro<br>Quittancement loye<br>Solde du compte<br>Lien avec le modul<br>Code journal pour comp<br>Syndic<br>51 - SORD<br>52 - STVX<br>53 - SAVC<br>54 - SEMP<br>55 - SFTX | reverser<br>onservé à A<br>eversé Propr<br>er pour le DC<br>es de géra<br>al<br>priétaire<br>er seul<br>e Syndic<br>otabilisation of<br>Gérance<br>39AF<br>39AV<br>39EMP<br>39AFT<br>39RC | 830000<br>gence 830100<br>iétaire 830200<br>gence DG<br>DG<br>nce<br>des appels de fonds et régul.<br>Paiement Appel de fonds<br>Appels Travaux<br>Appel de fonds avances<br>Appel de fonds avances<br>Appel de fonds ravaux<br>Régularisation créditrice | AC | Nombre décimales tantièmes (0 à 5)       0         Régularisation des charges (lots isolés)       0         Régularisation des charges (lots isolés)       0         Régularisation des charges (lots isolés)       0         Mettre à jour les provisions du lot après régularisation       0         Autoriser les consommations négatives       0         Révision des loyers en Gérance I Nouveau mode       0         Mettre à jour le loyer du lot lors de la révision des locataires       0         Mettre à jour le loyer du lot lors de la révision des locataires       0         Autoriser la révision en cours de période       0         Quittancement : calcul de TVA       Calculer la TVA avec un arrondi par ligne de quittancement         Etat locatif des lots en Gérance       1         Activer le contrôle de l'état locatif       AL/APL         Ne pas exclure les locataires en préavis       6         Gestion des trop perçus       1         Activer la gestion des trop percus       1 |
| Kegui. Creditrice<br>Codo journal nour comm                                                                                                    | 39RC                                                                                                    |                                                                                                    | 00 |                                                                                                    |
| Charges récupérables                                                                                                    | 39ND<br>50000                                                                                                    | Charges non déductibles<br>Non récupérable sans TVA                                                                                                    | U  |                                                                                                    |

## Calcul des acomptes en gérance

Permet de définir la base de calcul pour le montant des acomptes à verser aux propriétaires.

- Sur le quittancement total
- Sur le quittancement propriétaire (donc seulement les quittancements avec un lien comptable propriétaire)
- Sur le quittancement loyer seul.
- Solde du compte

Dans ce dernier cas, le % de calcul est ramené sur le compte propriétaire (et non plus le mandat)

## Lien avec le module syndic

Permet le paramétrage de la passerelle entre le module Syndic et le module Gérance pour le paiement des appels de fonds et la répartition des copropriétaires bailleurs. Une documentation spécifique existe, n'hésitez pas à nous la demander

## Paramètres de répartition

Permet de définir le nombre de décimales à prendre en compte dans les tantièmes de répartition (immeuble complet)

#### Régularisation de charges (lots isolés)

Si cette option n'est pas cochée, quand vous lancez deux régularisations de suite pour un même lot, la seconde écrase la lère, empêchant par exemple des régularisations sur des codes de provisions différents.

En cochant, vous permettez donc la multi-régularisation....

Contrainte si vous cochez : si vous lancez une 2ème régularisation et qu'elle doive remplacer la 1ère, vous devrez supprimer manuellement la ligne de quittancement en trop sur la fiche locataire avant de lancer l'appel de loyer

#### **Régularisation de charges**

• Mettre à jour les provisions du lot après régularisation

Si vous ne cochez pas cette case, la mise à jour des provisions sur charges sur le lot devra être faite manuellement, par exemple avant l'entrée d'un nouveau locataire.

Autoriser les consommations négatives

Lorsque vous saisissez des compteurs, le nouvel index doit être supérieur (ou égal) à l'ancien index SAUF en cochant cette case qui permet, par exemple, de régulariser après une lère année où la consommation aurait été estimée.

#### Révision des loyers en gérance

• Mettre à jour le loyer du lot lors de la révision du

locataire

Normalement, LSC effectue la mise à jour des loyers de la fiche Lot au moment de l'enregistrement du préavis du locataire : le loyer du Lot n'étant modifié qu'au moment du départ du locataire.

Lorsque vous activez cette option, la fiche Lot est ajustée à chaque révision de loyer. Le choix de méthodologie dépend de votre organisation interne.

• Autoriser la révision en cours de période

Cette fonction est devenue indispensable depuis la loi ALUR, notamment si vous avez des révisions en cours de période.

LSC calculera deux montants sur la période de révision : celui avant la révision et celui après la révision

Exemple : vous avez une révision le 15 juin pour un locataire, qui a un loyer de 500 €

Avant l'appel de loyer de juin, vous lancez la révision. Lors de l'appel, le locataire prend deux lignes de loyer, celle du 1er au 15 juin avec l'ancien index et celle du 16 au 30 juin, révisée..

#### Quittancement : calcul de TVA

Paramètre permettant de calculer la TVA en faisant un arrondi par ligne de quittancement au lieu de faire un cumul de valeur comme actuellement.

| – Si la boite est | cochée, vous aurez un total de 555 € car le |
|-------------------|---------------------------------------------|
| Taxe de 10%       |                                             |
| charges de        | 97,27 €                                     |
| loyer de          | 407,27 €                                    |
| <u>Exemple</u> :  |                                             |

calcul est fait de la façon suivante :

407.27 \* 0.1 = 40.727, soit 40.73

97.27 \* 0.1 = 9.727, soit 9.73

- Si elle est non cochée (fonctionnement avant la version 5513), vous aurez un total de 554.99 € car le calcul est fait de la façon suivante :

407.27 + 97.27 = 504.54 \* 0.1 = 50.454, soit 50.45

#### Etat locatif des lots en gérance

Activer le contrôle de l'état locatif

En cochant cette option, un contrôle de cohérence sera fait si une tentative est faite sur le lot pour changer son statut de location...

#### AL/APL

• Ne pas exclure les locataires en préavis

Les allocations, à saisir via un journal, n'affiche que les locataires présents et hors préavis par défaut. Cocher cette boite revient à afficher en sus les locataires en préavis.

#### Trop perçus

Si vous désirez conservez les trop perçus et ne les reverser que sur les périodes suivantes, cochez cette rubrique.

Dans ce cas, il vous faut renseigner le journal et le compte à prendre en compte pour cette gestion. (compte de type 47xxx qui ne doit servir qu'à cette gestion).

#### Principes de bases

Le trop perçu est géré par LSC. Il est dans un premier temps crédité sur le compte propriétaire puis immédiatement extourné du propriétaire vers le compte défini sur cette page. C'est lors du calcul d'honoraires que la réaffectation des montants

#### sur les propriétaires s'effectue.

Cette méthode peut poser des problèmes quand le calcul des honoraires se faisait trimestriellement. En effet, pour un trop perçu constaté en janvier pour le mois de février, c'est le calcul des honoraires fin mars qui traitait ce cas, provoquant un décalage pour le reversement des fonds au propriétaire.

 Reverser au propriétaire à l'appel de loyer et au changement de mois

Si l'option est cochée, alors ce n'est plus lors du calcul des honoraires mais à l'appel de loyer que les écritures concernées par la période sont re-créditées sur le compte propriétaire.

<u>Exemple</u> : un locataire me verse le 5 février son loyer de février et 200 € de trop perçu sur mars. Au moment de l'encaissement, les 200 € sont extournés sur le compte de trop perçu (fonctionnement standard aux deux modes)

Lorsque vous lancez le quittancement de mars (donc fin février à priori), les 200 € sont (re)basculés sur le compte du propriétaire, au … ler mars.

 Attention, dans ce cas, seules les écritures correspondant aux locataires concernés par l'appel sont prises en compte. Si un locataire n'est pas appelé, alors aucun mouvement n'est généré.

# <u>Cas d'un encaissement "trop perçu", reçu après le quittancement du mois suivant.</u>

<u>Exemple</u>: un locataire vous verse son loyer de mars le 26 février. Celui-ci passe en trop perçu et …Crypto devrait attendre l'appel de loyer mais …il est déjà fait.

Pour palier à cela, nous avons ajouté un service système,

lancé automatiquement lors du changement de mois (dans notre exemple le 1er mars à 00h), qui regarde si des écritures de trop perçus n'ont pas été traitées lors de l'appel de loyer.

Dans ce cas, le reversement aux propriétaires est fait pour la période concernée par le mois en cours, et enregistré à la date de début du mois en cours.

Tous les locataires non partis (date départ = !00/00/00!) sont pris en compte.

Une documentation exhaustive traitant ce sujet est à votre disposition sur simple demande...

Retour sommaire

## **Configuration gérance – Relevé de gérance**

Cette zone permet notamment de définir la présentation et le contenu par défaut des relevés de gérance. En effet, il est possible de déterminer au niveau de cahque compte propriétaire un relevé personnalisé. Lorsque ce n'est pas le cas, c'est ce paramètre qui est pris en compte par LSC lors de l'impression de ces documents.

| ISC Modification _Parametres                                                                |                       |                                              |                                 |               |         |                                   |
|---------------------------------------------------------------------------------------------|-----------------------|----------------------------------------------|---------------------------------|---------------|---------|-----------------------------------|
| Gérance Relevé de gérance Honoraires & GRL                                                  | 1enu Négociateur VII  | EDL Pla                                      | nning Hono                      | raires loca   | tion    | Taxe foncière                     |
| Choix par défaut du format des relevés de                                                   | e gérance             | ) (                                          | hoix par déf                    | faut des o    | optior  | ns du relevé de gérance           |
| Format 1 : Présentation par lot et par fiscalit                                             | é                     |                                              | Toujours me                     | ettre la date | e d'ent | trée du locataire                 |
| Format 2 : Présentation par lot et par locata                                               | ire                   |                                              |                                 |               |         |                                   |
| Format 3 : Présentation par lot et par locata                                               | ire (couleur)         |                                              | Présenter le solde du locataire |               |         |                                   |
| Format 4 : Présentation sans détail des lots                                                |                       |                                              | Drácontor los                   | Exclure du    | solde   | les écritures non propriétaire    |
| Format 4b : Présentation avec déductible                                                    |                       |                                              | Editer le dét                   | ail analyticu | ie à la | suite du relevé                   |
| Format 5 : Présentation par locataire avec ré                                               | capitulatif           |                                              |                                 |               |         |                                   |
| Format 6 : Présentation avec Quittancement                                                  | t et Dont TVA         |                                              |                                 |               |         |                                   |
| Format 7 : Présentation avec Quittancement                                                  | t sans Dont TVA       |                                              |                                 |               |         |                                   |
| Paramètres d'édition des relevés de géra                                                    | nce                   |                                              |                                 |               |         |                                   |
| Forcer l'édition des relevés sans mouvement                                                 |                       | Présentation des dépenses V Rappeler la date |                                 |               |         |                                   |
| Joindre les PJs aux relevés de gérance                                                      |                       | 0                                            | ) Par date                      |               | 🔘 Pa    | ar code fiscalité avec sous-total |
| V Exclure les écritures lettrées (compte proprie                                            | étaire)               | C                                            | ) Par code fisc                 | alité         | 🔘 Cu    | umulées par code fiscalité        |
| Mettre code 'Service Client'                                                                |                       | 0                                            | rdre de tri d                   | es écriture   | es      | Regrouper écritures Syndic        |
| <ul> <li>Mettre gestionnaire, comptable et assistant</li> <li>Situation locative</li> </ul> |                       | 0                                            | ) Date/Période                  | e/Fiscalité   |         |                                   |
|                                                                                             | Format horizontal     | C                                            | ) Date/Fiscalite                | é/Période     |         |                                   |
|                                                                                             | Format vertical n°2   | C                                            | ) Période/Fisca                 | alité/Date    |         |                                   |
|                                                                                             |                       | E                                            | critures : pré                  | senter        | er er   | n regroupant par code fiscalité   |
| Uniquement les écritures "propriétaire"                                                     | 📝 Format vertical n°3 | 0                                            | ) Détail et tota                | al            |         |                                   |
| 🕨 Loi Châtel                                                                                |                       | C                                            | ) Uniquement                    | le total      |         |                                   |
| Nombre de mois avant la dénonce :                                                           | 0                     | C                                            | ) Uniquement                    | le détail     |         |                                   |
|                                                                                             |                       |                                              |                                 |               |         |                                   |
|                                                                                             |                       |                                              |                                 |               |         |                                   |
| 84                                                                                          |                       |                                              |                                 |               |         |                                   |
|                                                                                             |                       |                                              |                                 |               |         |                                   |

Regrouper écritures Syndic"

Reste visible. Elle permet, quand vous utilisez le lien syndic / gérance, de reprendre les écritures qui en sont issues (et qui sont détaillées sur le compte du propriétaire), de les regrouper sur le relevé de gérance en une ligne par appel.

Présentation des dépenses, rappeler la date (option présente sur tous les modèles SAUF le 5)

Pour chaque dépense, LSC fait mention de la date de la dépense (date saisie par l'utilisateur).

## Choix par défaut des relevés de gérance

Huit modèles de relevés sont disponibles, avec des présentations et options différentes…

Format 1 : présentation par lot et par fiscalité

trois boites à cocher accessibles

## Mettre le nom de tous les locataires

En cas de mutation, LSC affichera tous les locataires de la période du relevé.

• En cas de croisement locataires, forcer le détail

Même principe que ci-dessus, avec en plus le détail des sommes versées de chacun des locataires de la période.

## Présenter les DG sur les relevés de gérance

Permet d'afficher pour les locataires en place le montant du DG saisi sur leur fiche. Le montant du DG des locataires partis sera mentionné à l'édition des relevés si le remboursement de ce dernier n'a pas été enregistré dans LSC. Les relevés de gérance format 2 et 3 font mention du détail des DG par locataire alors que les autres formats globalisent la somme. Les DG sont scindés en 2 catégories ; les DG conservés à l'agence, sous le titre « détenu par nos soins » et les DG reversés au propriétaire, sous le titre « détenu par vos soins ».

## • <u>Regrouper les honoraires</u>

Permet d'avoir un nouveau relevé avec les honoraires 1, 2, 21, 3 et 31 regroupés par code fiscalité avec cumul HT et cumul TVA

Format 2 : présentation par lot et par locataire

• Présenter le solde du locataire

LSC affiche alors le solde du locataire par rapport au dernier jour de la période du relevé de gérance.

## Présenter les DG sur les relevés de gérance

Permet d'afficher pour les locataires en place le montant du

<u>DG saisi sur leur fiche</u>. Le montant du DG des locataires partis sera mentionné à l'édition des relevés si le remboursement de ce dernier n'a pas été enregistré dans LSC. Les relevés de gérance format 2 et 3 font mention du détail des DG par locataire alors que les autres formats globalisent la somme. Les DG sont scindés en 2 catégories ; les DG conservés à l'agence, sous le titre « détenu par nos soins » et les DG reversés au propriétaire, sous le titre « détenu par vos soins ».

#### Présentation des dépenses, rappeler la date

Pour chaque dépense, LSC fait mention de la date de dépense (date saisie par l'utilisateur).

• Présentation des dépenses, choix multiple :

*Par date* : les dépenses apparaissent dans l'ordre des dates de saisie comptable.

*Par code fiscalité* : les dépenses apparaissent dans l'ordre alphabétique des codes fiscalité affectés aux écritures. Une catégorie « Non affecté » est présentée pour les écritures non associées à un code fiscalité.

*Par code fiscalité avec sous-total* : même présentation que cidessus, avec une ligne présentant le sous-total par code fiscalité.

*Cumulées par code fiscalité* : seuls les sous-totaux sont présentés, sans le détail des écritures.

Ce modèle, peu utilisé, est conservé par souci de compatibilité.

#### Format 3 : présentation par lot et par locataire (couleur)

Ce format, qui est une version très améliorée du format 2, peut être imprimé sur des imprimantes couleurs. Seules les rubriques non présentes sur le format 2 sont donc expliquées

#### ci-après.

La couleur de fond peut être modifiée sur la fiche "Entité" liée au propriétaire.

#### • Toujours mettre la date d'entrée du locataire

Par défaut, la date d'entrée du locataire n'est proposée qu'à l'arrivée de celui ci sur la période du relevé. En cochant cette boite, cette date est toujours affichée

#### Présenter le solde du locataire

Affiche, à la droite du nom du locataire, entre parenthèses, son solde, s'il n'est pas à 0. Si cochée ..Une autre option est visible :

#### Exclure du solde les écritures non propriétaires

Le solde du locataire affiché ne sera pas forcément son solde réel mais le solde correspondant aux montants qu'il doit à son propriétaire.

Par exemple : si un DG doit être payé mais conservé par l'agence, le montant lié ne sera pas inclus dans le solde.

#### Présenter le DG sur le relevé de gérance

Affiche pour chaque lot le Dépôt de garantie détenu par l'agence.

#### • Editer le détail analytique à la suite du relevé

Permet l'impression d'un extrait de compte analytique, présenté par immeuble, à la suite du relevé de gérance.

#### • Ordre de tri des écritures:

Permet de définir comment les écritures seront présentées.

Ecritures : présenter

Propose trois possibilités d'affichage des écritures dans le relevé de gérance : « détail et total », « uniquement le total », « uniquement le détail »

 si «uniquement le Détail» est coché, une nouvelle option est disponible :

— <u>Mettre date dans les recettes</u> : afin que la date soit portée également sur les dépenses non locatives d'un lot et sur les dépenses non affectées.

#### En regroupant par code fiscalité

Permet de présenter les encaissements regroupés par code fiscalité.

#### Format 4 : présentation sans détail des lots

Ce format est proche du relevé type 3, en présentant en sus deux colonnes « Récup/Loc » et « Dont TVA », mais sans détailler les mouvements locatifs. C'est pourquoi <u>une situation locative est automatiquement imprimée à la suite de ce document</u>.

#### Présenter les DG sur les relevés de gérance

Permet d'afficher pour les locataires en place le montant du DG saisi sur leur fiche. Le montant du DG des locataires partis sera mentionné à l'édition des relevés si le remboursement de ce dernier n'a pas été enregistré dans LSC. Les relevés de gérance format 2 et 3 font mention du détail des DG par locataire alors que les autres formats globalisent la somme. Les DG sont scindés en 2 catégories ; les DG conservés à l'agence, sous le titre « détenu par nos soins » et les DG reversés au propriétaire, sous le titre « détenu par vos soins ».

<u>Recettes immeuble : présenter uniquement le solde</u>
 Présente Crédit ou Débit en cumulant mais pas les 2

• <u>Recettes immeuble : ne pas afficher N-S</u>

N'affiche pas la notion "NS" si cochée.

Présentation des dépenses, rappeler la date

Pour chaque dépense, LSC fait mention de la date de dépense (date saisie par l'utilisateur).

.../... (suite colonne de droite)

• <u>Présentation des dépenses, choix multipe</u> :

*Par date* : les dépenses apparaissent dans l'ordre des dates de saisie comptable.

*Par code fiscalité* : les dépenses apparaissent dans l'ordre alphabétique des codes fiscalité affectés aux écritures. Une catégorie « Non affecté » est présentée pour les écritures non associées à un code fiscalité.

*Par code fiscalité avec sous-total* : même présentation que cidessus, avec une ligne présentant le sous-total par code fiscalité.

Format 4b : présentation avec déductible

Ce format, identique au format 4, affiche une colonne supplémentaire : le « dont déductible », déterminé par les codes fiscalités rattachés aux écritures comptables.

Les deux formats suivants (5 et 6), s'adressent à des utilisateurs avertis. En effet, leurs présentations diffèrent complètement des formats précédents, de par la multiplication des colonnes et, en conséquence, du grand nombre de données obtenues.

Ils s'adressent notamment aux agences ayant pour clients des
« institutionnels ».

Format 5 : présentation par locataire avec récapitulatif

Présente, par locataire, le quittancement et les encaissements de la période ainsi que diverses informations

Propose les mêmes options que le relevé format 4 (voir plus haut), plus :

#### • Toujours mettre la date d'entrée du locataire

Par défaut, la date d'entrée du locataire n'est proposée qu'à l'arrivée de celui ci sur la période du relevé. En cochant cette boite, cette date est toujours affichée

#### • <u>Ne pas présenter le récapitulatif locataire</u>

Permet d'enlever de le retirer sur le relevé si la boîte est cochée.

#### Format 6 : présentation avec quittancement et dont TVA

Présente, par lot et par locataire, les quittancements, les recettes et les dépenses de la période. Cependant, si le locataire n'a rien réglé sur la dite période, rien n'est affiché, même s'il a été quittancé.

## Présenter le solde du locataire

LSC affiche alors le solde du locataire par rapport au dernier jour de la période du relevé de gérance.

#### Présenter les DG sur les relevés de gérance

Permet d'afficher pour les locataires en place le montant du DG saisi sur leur fiche. Le montant du DG des locataires partis sera mentionné à l'édition des relevés si le remboursement de ce dernier n'a pas été enregistré dans LSC. Les relevés de gérance format 2 et 3 font mention du détail des DG par locataire alors que les autres formats globalisent la somme. Les DG sont scindés en 2 catégories ; les DG conservés à l'agence, sous le titre « détenu par nos soins » et les DG reversés au propriétaire, sous le titre « détenu par vos soins ». • Editer le détail analytique à la suite du relevé

Permet l'impression d'un extrait de compte analytique, présenté par immeuble, à la suite du relevé de gérance.

## Sur le Récap., mettre le Solde à la place de « dont <u>TVA » :</u>

Permet de remplacer la colonne « Dont TVA » sur la partie « récapitulatif du compte » du relevé par la colonne « Solde ».

#### • Présenter tout le quittancement

Permet de présenter les quittancements, même si aucun encaissement n'est lié à ces derniers.

Si cette option est cochée, une autre s'affiche : "Ne pas tenir compte des encaissements".

 Si cochée => les trop perçus ne sont pas déduits du quittancement.

## Présentation des dépenses, rappeler la date

Pour chaque dépense, LSC fait mention de la date de dépense (date saisie par l'utilisateur).

#### • <u>Présentation des dépenses, choix multipe</u> :

*Par date* : les dépenses apparaissent dans l'ordre des dates de saisie comptable.

*Par code fiscalité* : les dépenses apparaissent dans l'ordre alphabétique des codes fiscalité affectés aux écritures. Une catégorie « Non affecté » est présentée pour les écritures non associées à un code fiscalité.

*Par code fiscalité avec sous-total* : même présentation que cidessus, avec une ligne présentant le sous-total par code fiscalité.

*Cumulées par code fiscalité* : seuls les sous-totaux sont présentés, sans le détail des écritures.

Format 7 : présentation avec quittancement sans dont TVA

Ce format est un mixte entre les formats 3 et 6

<u>Retour sommaire</u>

Paramètres d'édition des relevés de gérance

#### Forcer l'édition des relevés sans mouvement

Permet d'imprimer un relevé même si aucun mouvement n'a été constaté sur la période.

#### • Joindre les PJs aux relevés de gérance

Si vous avez scanné des documents, puis si vous les avez intégrés et liés au propriétaire via la rubrique "pièce comptable" de la saisie comptable, ces fichiers seront ajoutés aux relevés de gérance si vous les établissez en PDF vers des événements.

Le principe retenu est le suivant : nous regardons sur quelle période vous sortez le RG et cherchons sur la même période les pièces comptables qui sont alors ajoutées en PJ's avec le RG.

#### • Exclure les écritures lettrées

Permet d'ignorer les recettes et dépenses d'un compte propriétaire lettrées sur les RG.

**Indispensable si vous activez l'option "trop perçus"**, elle peut cependant vous servir dans le cadre d'un lettrage manuel fait suite à un passage d'OD.

#### • <u>Mettre code "service client"</u>

Les codes du service client sont affichables dans vos relevés de gérance (tous modèles).

Activez simplement l'option...

A noter : il est possible de personnaliser les rubriques :

– Vos identifiants internet

Code d'accès

– Mot de passe

Si vous désirez y procéder, contactez notre service assistance (concerne les STR 17003,120, 121 et 122)

• Mettre gestionnaire, comptable et assistant

Si vous avez renseigné les initiales dans la fiche compte du propriétaire pour l'une de ses trois catégories ET .. si vous avez mis à jour la fiche utilisateur (onglet Préférences, rubrique "Décompte gérance"), alors ces informations seront affichées sur la partie haute du relevé.

#### Situation locative

#### Format n°1

La situation locative est un tableau récapitulant les mouvements liés aux locataires du propriétaire sélectionné. Sur la partie gauche, le quittancement et sur la partie droite, les encaissements. Le tout, avec un niveau de détail en fonction des options cochées à ce niveau. Détaillons-les..

• Ne pas détailler les périodes

En cochant cette boite, vous retirez l'affichage du détail par période sur ce document.

Triée par code lot

Par défaut le tri est fait par locataire. En cochant cette option, le tri se fait par Lot.

.../... (suite colonne de droite)

• Détailler la colonne "autre"

La situation locative présente en détail le loyer, les provisions sur charges, la TVA et affiche les autres montants dans une colonne « autre ».

En cochant cette case, les montants sont alors détaillés ligne à ligne.

• Uniquement les écritures "propriétaire"

Lorsque vous quittancez un locataire, il peut exister des montants non destinés au propriétaire (frais de relance, honoraires de mise en location, etc …). Par défaut, ces montants apparaissent sur la situation locative. En cochant cette boite, vous les ignorez à l'impression.

#### Format horizontal

Propose une situation locative en format horizontal, où les encaissements sont plus détaillés.

#### Format n°2

Propose un 2ème format de situation locative

Réduit la taille de la police du format n°2 uniquement. Permet notamment l'affichage de montants en millions

#### Format n°3

Aucune option disponible, sauf, ne prendre en compte que les écritures 'propriétaires'

#### RAPPEL

Vous pouvez obtenir une situation locative de deux façons :

+ Seule ... via le menu propriétaire, éditer situation locative.

+ A la suite du relevé de gérance … sur le compte du propriétaire, cochez la case "Editer une situation locative à la suite de l'extrait"

## Loi Châtel

Cette rubrique permet de déterminer le nombre de mois dont dispose le propriétaire avant l'échéance de son mandat pour éventuellement le dénoncer. En saisissant cette dernière, Lsc indiquera sur les relevés de gérance tous les mandats du propriétaire, leurs échéances et la date limite pour dénoncer.

Comme le propriétaire doit dénoncer trois mois avant l'échéance, nous vous conseillons de mettre entre 4 et 6 (mois) à ce niveau.

## <u>Configuration gérance – Honoraires & GRL</u>

Permet de définir <u>les codes fiscalités</u> par défaut des différents honoraires. Pour chacune des lignes, il est possible de cocher la boîte TVA séparée qui permet d'obtenir en comptabilité un éclatement des honoraires en deux lignes : HT + TVA.

La colonne "TVA séparée", si elle est cochée, affichera deux lignes sur le compte du propriétaire. Une pour le HT et l'autre pour la TVA.

| LSC Modification _Parametres                                                                                                    |                                                                                                |
|----------------------------------------------------------------------------------------------------|------------------------------------------------------------------------------------------------|
| Gérance Relevé de gérance Honoraires & GRL Menu Négoci                                                                                                    | ateur VTI EDL Planning Honoraires location Taxe foncière                                       |
| > Honoraires de gestion                                                                                                    | Calcul des honoraires de gérance                                                               |
| Code fiscalité     Compte     TVA séparée       1     Image: Strain and Strain and Strai | <ul> <li>In périodicité de paiement</li> <li>Sur la périodicité d'extrait de compte</li> </ul> |
| Honoraires 2 et 3 (GLI, VL)                                                                                                    | Créer une ligne par mandat                                                                     |
| 2 3L Assurance locative                                                                                                    |                                                                                                |
| 3 3V Vacance locataire                                                                                                    | > Assurance locative                                                                           |
| 21 3L2 Honoraires sur Ass. locative                                                                                                    | Réf du contrat d'assurance locative 05121012                                                   |
| 31 3V2 Honoraires sur Vacance loc.                                                                                                    | Compagnie                                                                                      |
|                                                                                                    | Propriétaire non occupant (PNO)                                                                |
| > Honoraires forfaitaires                                                                                                    | Format de fichier O MULTIRIS BAILLEUR O Format 1                                               |
| 4 3F Honoraires forfaitaires                                                                                                    |                                                                                                |
| 41 3F2 Honoraires forfaitaires 2                                                                                                    | GRL Gestion                                                                                    |
| 42 3F3 Honoraires forfaitaires 3                                                                                                    | N° de convention                                                                               |
| GRL1                                                                                                    | Type bordereau O Particulier (R) O Professionnel (L)                                           |
| 5 3GRL GRL Gestion                                                                                                    | N° de contrat                                                                                  |
| 6 3GRLV Vacance sur GRL 1                                                                                                    | Taux de prime 1,80%                                                                            |
| GRI 2                                                                                                    | Fractionnement                                                                                 |
|                                                                                                    | Assureur AXAFRANCE AXA FRANCE                                                                  |
| 7 3GRL2 GRL 2 (Gurl)                                                                                                    | Courtier AXANANCY-JEAN-LOU AXA Nancy - Jean-Louis Berger                                       |
| 8 3GRLV2 Vacance sur GRL 2                                                                                                    | <u>Partenaire/réseau</u>                                                                       |
|                                                                                                    |                                                                                                |
|                                                                                                    |                                                                                                |
|                                                                                                    |                                                                                                |
|                                                                                                    |                                                                                                |
|                                                                                                    |                                                                                                |

## Honoraires de gestion

Code fiscalité pour les honoraires de gestion, qui seront calculés sur les encaissements (assiette définie sur le mandat et/ou la fiche locataire.

## Honoraires 2 & 3

Quatre lignes disponibles mais la ligne 21 est liée à la 2 & la 31 à la 3. Permettent de gérer l'assurance locative (GLI) et la vacance de location

L'assurance n'étant pas soumise à TVA, le fait d'avoir deux lignes par type d'assurance permet de gérer :

- un taux sans TVA, celui que l'on reverse à l'assureur
- un taux avec TVA, la marge que vous prenez

• Calculer honos 2 et 3 sur quittancement

Permet de définir l'assiette de calcul de ces deux taux

d'honoraires. Si la boîte n'est pas cochée, le calcul s'effectuera en fonction des encaissements.

## Honoraires forfaitaires

Trois lignes à votre disposition

Les honoraires forfaitaires, définis sur la fiche mandat, et attachés à une date de traitement, sont lancés lors du calcul des honoraires de gestion. Les écritures sont passées dans le journal HO et la fiche mandat est mise à jour

L'annulation d'un calcul d'honoraires n'annule JAMAIS les honoraires forfaitaires, qu'il faut alors traiter manuellement

#### GRL1 & GRL2

Deux codes fiscalités pour chaque type. A priori, plus utilisé à l'heure à laquelle nous écrivons ces lignes (juin 2019)

#### Calcul des honoraires de gérance

Sur la périodicité de paiement

Le calcul s'effectue à chaque paiement. Un propriétaire à paiement mensuel (acompte) avec extrait trimestriel voit 3 lignes d'honoraires sur chaque extrait de compte. Les honoraires sont débités avant le calcul de l'acompte, de telle sorte que le disponible sur le compte soit réel.

.../... (suite colonne de droite)

#### Sur la périodicité d'extrait de compte

Le calcul s'effectue à chaque extrait. Dans le cas d'un propriétaire à paiement mensuel (acompte) avec extrait trimestriel, LSC ne génère qu'une seule ligne d'honoraires (en fin de trimestre). Attention, dans ce cas de figure le compte propriétaire peut se retrouver débiteur du montant des honoraires (les 2 acomptes étant calculés avant le calcul des honoraires).

• Créer une ligne par mandat

Par défaut, les honoraires sont calculés par immeuble, quelque soit le nombre de mandats

Si activée, on a alors 1 ligne par immeuble et par mandat.

## Assurance locative

• Réf du contrat d'assurance locative

Saisissez ici la référence de votre contrat. Elle sera par la suite reprise sur l'impression du bordereau envoyé à l'assurance.

Compagnie

Permet de renseigner la compagnie afin qu'elle soit reprise sur les bordereaux

## Propriétaire non occupant (PNO)

• Format de fichier

Si vous gérez de la PNO (Propriétaires Non Occupants), vous devez cocher à ce niveau le type de format de fichier à prendre en compte.

Deux choix possibles :

- Multiris bailleur : proposé par la CGAIM
- Format 1 : pour les autres assureurs (normé)

#### **GRL** gestion

Là également, ne devrait plus être utilisé en 2019.

<u>Retour sommaire</u>

# <u>Configuration gérance – Menu Négociateur</u>

| K Modification _Parametres                            |                                                                    |  |  |  |  |  |  |  |
|-------------------------------------------------------|--------------------------------------------------------------------|--|--|--|--|--|--|--|
| Gérance Relevé de gérance Honoraires & GRL M          | enu Négociateur VII EDL Planning Honoraires location Taxe foncière |  |  |  |  |  |  |  |
| Type d'événement à utiliser pour                      |                                                                    |  |  |  |  |  |  |  |
| Les annonces 4D Write                                 | Journal Transaction                                                |  |  |  |  |  |  |  |
| L'impression d'une fiche Lot 4D Write                 | Fiche Descriptive T- New                                           |  |  |  |  |  |  |  |
| Le tarif saisonnier                                   | Accord de prix                                                     |  |  |  |  |  |  |  |
| La visualisation simplifiée du lot                    | Visu simple BN                                                     |  |  |  |  |  |  |  |
| L'historisation des propositions                      | Historisation Proposition                                          |  |  |  |  |  |  |  |
| Ne plus proposer un bien à un prospect                | *** Ne plus proposer                                               |  |  |  |  |  |  |  |
| Les dénonces aux propriétaires                        | Denonce Propriétaire                                               |  |  |  |  |  |  |  |
| L'historisation et les CR des visites                 | *** Visite                                                         |  |  |  |  |  |  |  |
| Proposition (fiches descriptives) : générer les f     | ichiers PDF à partir de 💿 N° interne de fiche 💿 Code lot           |  |  |  |  |  |  |  |
| Lien avec Immofacile  Activer le lien avec Immofacile |                                                                    |  |  |  |  |  |  |  |
| Gestion des tickets                                   |                                                                    |  |  |  |  |  |  |  |
| Modèle de retour des PJ ***tickets S                  |                                                                    |  |  |  |  |  |  |  |
|                                                       |                                                                    |  |  |  |  |  |  |  |
|                                                       |                                                                    |  |  |  |  |  |  |  |
|                                                       |                                                                    |  |  |  |  |  |  |  |
| 44                                                    |                                                                    |  |  |  |  |  |  |  |

## Type d'événement à utiliser pour...

Options identiques à tous les modules mais vous n'êtes pas obligé d'indiquer un modèle si vous ne possédez pas le module indiqué

<u>Il faut indiquer sur ces lignes les modèles événements qui</u> <u>seront utilisés par LSC pour…</u>

- Les annonces 4D Write,
- Impression d'une fiche lot 4D Write,
- Tarif saisonnier (module Saisonnier uniquement),
- Visualisation simplifiée du lot,
- L'historisation des propositions (modules Transaction, Gérance (si Transaction) et Saisonnier uniquement)
- •Ne plus proposer un bien à un prospect (module

Transaction uniquement)

- Les dénonces propriétaires. (module Transaction uniquement)
- L'historisation et les CR des visites (module Transaction uniquement)

## <u>Proposition (fiches descriptives) : générer les</u> <u>fichiers PDF à partir de</u>

Lorsque vous faites une proposition (modules Transaction, Saisonnier, Gérance), si vous choisissez le format « email », la pièce jointe de l'événement créé sera en PDF. Vous pouvez déterminer ici le nom que prendra cette PJ.

- Soit le code du lot,
- Soit le numéro interne de la fiche Lot (idref)

## Lien avec Immofacile

Permet d'activer la liaison avec Immofacile" (Logiciel de Transaction de la société AC3). Utilisable, principalement, pour les clients ORPI.

Pour plus d'informations, contactez nous.

## **Gestion des tickets**

Si vous possédez le module de gestion des tickets, vous deviez indiquer ici le modèle d'événement que LSC utilisera quand vous rapatrierez les éléments d'un ticket (photos, devis, factures, CR) dans l'historique d'un de vos tiers.

N'hésitez pas à nous interroger sur ce module, permettant la gestion des incidents et interventions pour les modules Gérance et Syndic

<u>Retour sommaire</u>

## **Configuration gérance – VTI**

Le module VTI permet la gestion des visites techniques des immeubles Syndic ou Gérance (immeuble complet)

Cet onglet donne la possibilité de paramétrer le module…

| LS | ISC Modification _Parametres                                                                                   |                               |  |  |  |  |  |  |
|----|----------------------------------------------------------------------------------------------------|-------------------------------|--|--|--|--|--|--|
| (  | Gérance Relevé de gérance Honoraires & GRL Menu Négociateur VII EDL Planning Honoraires location Taxe foncière |                               |  |  |  |  |  |  |
|    | Visite technique                                                                                               |                               |  |  |  |  |  |  |
|    | Modèle d'événement pour le rapport VTI Visite technique immeuble (G)                                           |                               |  |  |  |  |  |  |
|    | Modèle d'événement pour les notes liées à la VTI                                                               | Note visite technique (G)     |  |  |  |  |  |  |
|    | Modèle d'événement pour les constats liés à la VTI                                                             | Constats visite technique (G) |  |  |  |  |  |  |
|    | Modèle d'événement pour les regroupement par catégorie<br>des notes liées à la VTI                             | Regroup. notes VII (G)        |  |  |  |  |  |  |
|    | Masquer les menus Rapatriement mono utilisateur par défaut                                                     |                               |  |  |  |  |  |  |
|    | Définir la couleur du rapport                                                                                  |                               |  |  |  |  |  |  |
|    |                                                                                                    |                               |  |  |  |  |  |  |
|    |                                                                                                    |                               |  |  |  |  |  |  |
|    |                                                                                                    |                               |  |  |  |  |  |  |
|    |                                                                                                    |                               |  |  |  |  |  |  |
|    |                                                                                                    |                               |  |  |  |  |  |  |
|    | **                                                                                                    |                               |  |  |  |  |  |  |

N'hésitez pas à nous interroger sur ce module, une formation et une documentation spécifiques vous seraient alors fournies.

<u>Retour sommaire</u>

## **Configuration gérance – EDL**

Le module EDL permet la gestion des états des lieux sur une tablette (Ipad ou Android) par l'export des données sur la tablette, la réalisation sur site puis une fois de retour à l'agence, la mise à jour des fiches, conservée pour l'EDL suivant.

| K Modification _Parametres                   |                                                                                                    |                                                                             |                      |                | ×  |
|----------------------------------------------|----------------------------------------------------------------------------------------------------|-----------------------------------------------------------------------------|----------------------|----------------|----|
| Gérance Relevé de gérance Honoraires & GRL M | lenu Négociateur VTI EDL Planning Honorai                                                                | res location Taxe foncière                                                  |                      |                |    |
| Etat des lieux                               |                                                                                                    |                                                                             |                      |                |    |
|                                              | Définir le type de rapport                                                                               | Définir la couleur du rapport                                               |                      |                |    |
|                                              | Masquer l'adresse du propriétaire                                                                        | Activel EDL Web 2                                                           |                      |                |    |
|                                              | Rapatriement mono utilisateur par défaut                                                                 |                                                                             |                      |                |    |
| Modèle d'événement                           | EDL (archives)                                                                                           |                                                                             |                      |                |    |
| Texte légal                                  | La loi de 1989 étant rédigée dans un souci de pre<br>acte obligatoire qui conditionne la remise des clés | otection et d'information du locataire, l'état des lieux doit être anr<br>; | iexé au contrat de l | bail. C'est un |    |
|                                              |                                                                                                    |                                                                             |                      |                |    |
|                                              |                                                                                                    |                                                                             |                      |                |    |
|                                              |                                                                                                    |                                                                             | Annuler              | ▶ Valider      | зđ |

N'hésitez pas à nous interroger sur ce module, une formation et une documentation spécifiques vous seraient alors fournies.

<u>Retour sommaire</u>

**Configuration gérance – Planning** 

| nce Relevé de gérance Honoraires & GRL Men                                                                 | u Négociateur       | VTI EDL    | Planning     | Honoraires location Taxe foncière                                                         |    |
|----------------------------------------------------------------------------------------------------|---------------------|------------|--------------|-------------------------------------------------------------------------------------------|----|
| Coulours                                                                                                   |                     |            |              |                                                                                           |    |
|                                                                                                    |                     |            |              |                                                                                           |    |
| Туре                                                                                                    | Texte               | Fonds      |              |                                                                                           |    |
| Option                                                                                                    |                     |            | *            | Choisissez une ligne dans le tableau pour<br>appliquer à cette zone les couleurs de texte | et |
| Réservation, client non arrivé                                                                             |                     |            | -            | de fonds sélectionnées.                                                                   |    |
| Réservation, client arrivé                                                                                 |                     |            | -            |                                                                                           |    |
| Réservation, client parti ou état inconnu                                                                  |                     |            | -            |                                                                                           |    |
| Propriétaire                                                                                               |                     |            |              |                                                                                           |    |
| Travaux                                                                                                    |                     |            |              |                                                                                           |    |
| Gérance                                                                                                    |                     |            |              |                                                                                           |    |
| Autre                                                                                                    |                     |            |              |                                                                                           |    |
| Entête lignes paires                                                                                       |                     |            |              |                                                                                           |    |
| Entête lignes impaires                                                                                     |                     |            |              |                                                                                           |    |
| Gérance 1                                                                                                  |                     |            | _            |                                                                                           |    |
| Gérance 2                                                                                                  |                     |            |              | h minimum distant                                                                         |    |
|                                                                                                    |                     |            | Ŧ            | Reglages d'usine                                                                          |    |
|                                                                                                    |                     |            |              |                                                                                           |    |
| Baux commerciaux                                                                                           |                     |            |              |                                                                                           |    |
| 🔲 Fiche Let i tenir compte de la périodicité du let                                                        |                     | uittan com | ont locatair |                                                                                           |    |
| Piche Loc : cenir compte de la periodicite du loc                                                          | pour calculer le q  | ulconcern  |              | e                                                                                         |    |
| Fiche Lot : autoriser les provisions sur charges en<br>Fiche Lot : autoriser les provisions sur charges en | n pourcentage du    | ı loyer    |              |                                                                                           |    |
| Fiche Locataire : autoriser le guittancement prov                                                          | visoire par période |            |              |                                                                                           |    |
|                                                                                                    |                     |            |              |                                                                                           |    |
|                                                                                                    |                     |            |              |                                                                                           |    |
|                                                                                                    |                     |            |              |                                                                                           |    |
|                                                                                                    |                     |            |              |                                                                                           |    |

## Couleurs

Dédié au module de location Saisonnière, il est présent en Gérance si vous possédez les deux modules et que certains lots de Gérance sont gérés en Saisonnier.

Donne la possibilité de définir les couleurs à afficher en fonction du type de contrat et de lot sur le planning des réservations

## Baux commerciaux

 Fiche lot : tenir compte de la périodicité du lot pour calculer le quittancement locataire

Si cochée, alors vous pourrez adapter le loyer quittancé au locataire de celui-ci défini dans le lot.

Par exemple, vous avez un locataire qui verse 750 € tous les trimestres (information saisie sur le lot)

Sur la fiche locataire, si vous passez la périodicité en

mensuel, le loyer sera recalculé, soit 750 / 3 = 250 € quittancés tous les mois.

Si non cochée, le loyer saisi sur le lot restera le même sur le locataire, même si vous changez la périodicité.

 Fiche lot : autoriser les provisions sur charges en % du loyer

Si cochée, alors la fiche LOT s'enrichie de deux nouvelles rubriques : "Prov/charges en % de loyer" et une case dans laquelle saisir le %.

La conséquence, c'est que les provisions sur charges se calculeront automatiquement.

| Infos Prix        | Valeur H | Т          | Taxe    |          |             | Valeur TTC |
|-------------------|----------|------------|---------|----------|-------------|------------|
| Loyer             |          | 750,00     |         | 2,50     | 18,75       | 768,75     |
| Prov/charges      |          | 75,00      | Taxe    |          |             | 75,00      |
| Provisions régula | risables | -          | 🔽 Prov, | /charges | en % loyer  | 10,00%     |
|                   |          |            |         |          | Loyer TCC   | 843,75     |
| Périodicité       | <b>_</b> | Trimestrie | el      |          | Loyer HT/m2 | 16,67      |
| Plafond pour la r | évision  |            |         |          | Prov. HT/m2 | 1,67       |

 Fiche locataire : autoriser le quittancement provisoire par période

Si cochée, alors la possibilité vous est donnée de définir une période de quittancement d'un montant provisoire.

Exemple : vous préparez la taxe d'ordures ménagères en octobre et vous voulez la facturer en décembre. Vous saisissez du ler décembre au 31 sur la zone réservée à cet effet (en modification d'une ligne de quittancement) et le montant sera appelé sur la période demandée.

| 🕨 Li | igne de quittanceme | ent                  |                       |                  |        |      |  |
|------|---------------------|----------------------|-----------------------|------------------|--------|------|--|
|      | Code fiscalité      | 32ASC                | Ascenseur maintenance |                  |        |      |  |
|      | Libellé             | Ascenseur mainte     | enance                |                  |        |      |  |
|      | Montant             |                      | 1,00 🗌 Soun           | nis à honoraires |        | Taxe |  |
|      | Provisoire          | <u>Du</u> 01/07/2019 | <u>au</u> 31/08/2019  | Nombre d'appels  | 2 fois |      |  |

#### <u>Retour sommaire</u>

## Configuration gérance – Honoraires location

Cf. aide en ligne sur le lien suivant : <u>honoraires de mise en</u> <u>location</u>

<u>Retour sommaire</u>

## <u>Configuration gérance – Taxe foncière</u>

Cf. aide en ligne sur le lien suivant : <u>taxe foncière</u>

<u>Retour sommaire</u>

## Effacer les formats de RG personnalisés

Les relevés de gérance peuvent être personnalisés par compte propriétaire. Au moment de la génération du relevé, c'est le paramètre du compte et non celui de l'administration qui est priorisé.

Cette option permet d'afficher la liste des comptes propriétaires et de supprimer en masse ce paramétrage (pour quelques-uns ou tous). En procédant ainsi, le relevé générique sera de mise…

## Initialiser le lien Immofacile

Immofacile est un logiciel de transaction, de la société AC3, appartenant au même groupe que Crypto. Un lien vers Immofacile permet de transmettre automatiquement les lots de Gérance lorsqu'ils doivent être vendus.

Cette option d'initialisation sert lors de l'ouverture de passerelle pour envoyer tous les biens concernés. Par la suite, seuls les biens nouvellement crées ou modifiés sont envoyés pour mise à jour.